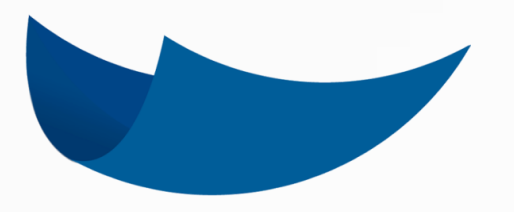

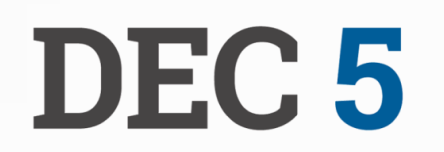

#### BIENVENIDO A LA MANERA INTELIGENTE DE HACER LAS COSAS

### MANUAL DE USUARIO

Guía N° 1 Bienvenido a DEC 5 y Registro de Usuarios

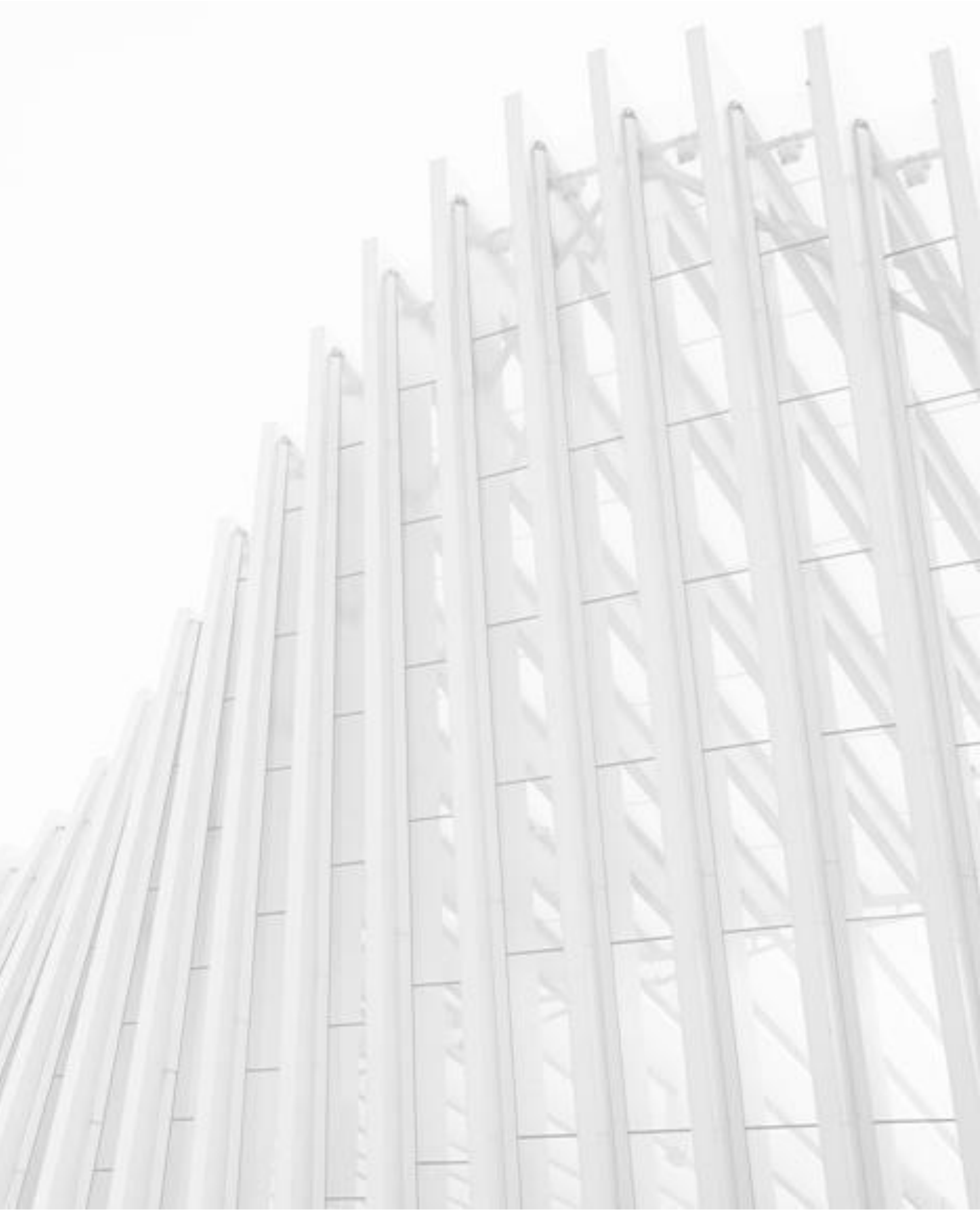

# BIENVENIDO A LA MANERA INTELIGENTE DE HACER LAS COSAS

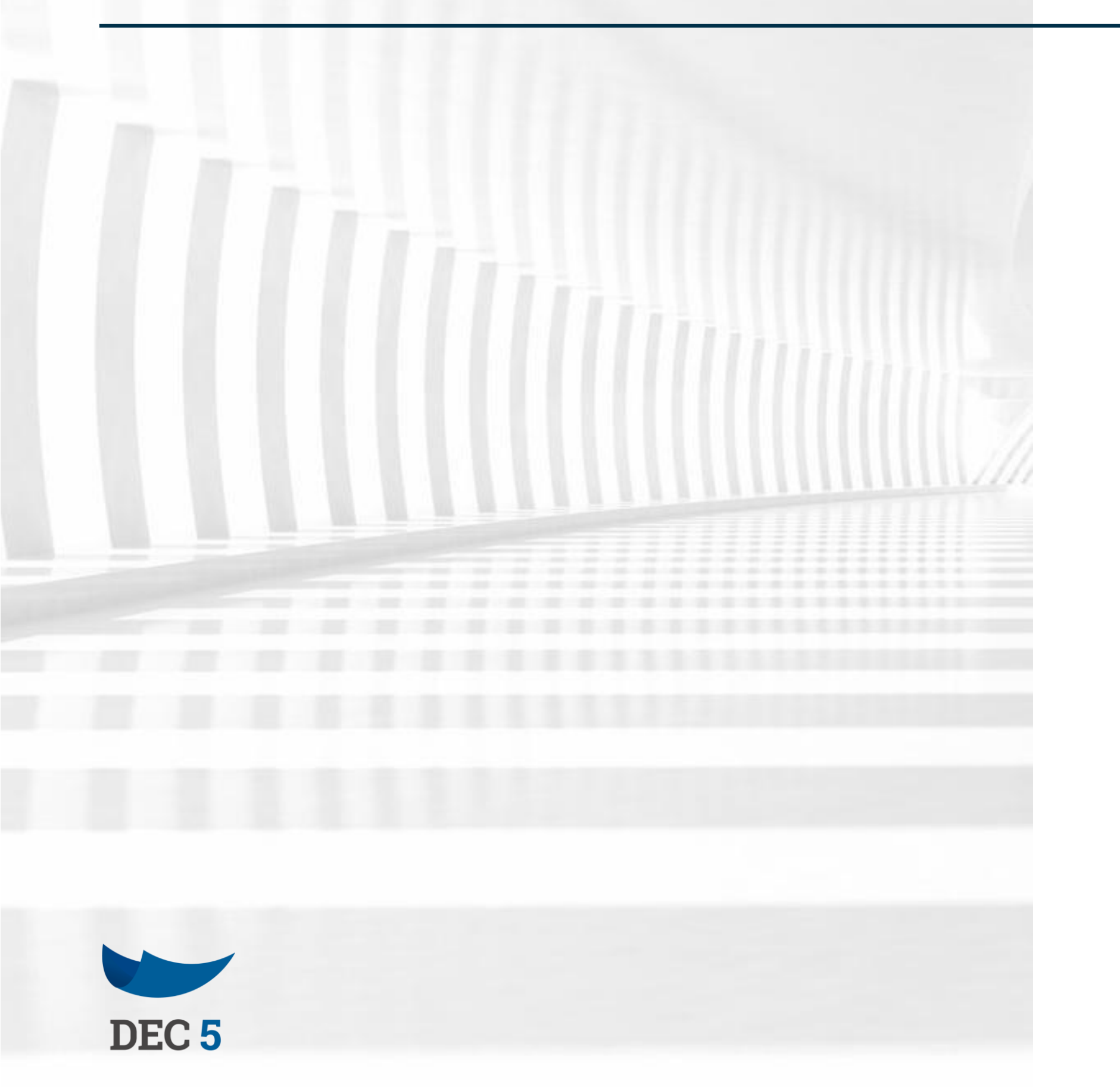

DEC 5 es una plataforma que se integra a tu sistema llevando nuevas soluciones y oportunidades a tu empresa. Es una solución online en la que podrás crear, firmar y almacenar documentos digitales de cualquier tipo y área de la compañía, haciendo que todos los trámites se conviertan en procesos digitales rápidos y seguros. Utilizarás una interfaz totalmente amigable al usuario y como es online, no necesitarás instalar algo en un dispositivo siendo compatible con todos los navegadores actuales.

Mejora la experiencia de atención a clientes, realiza tus procesos de forma más eficiente y ahorra costos de impresión.

### **PROCESO DIGITALES** SOLUCIONES REALES

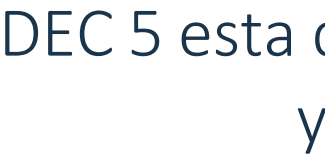

Firma electrónica simple y avanzada para eliminar riesgos de fraude.

En esta guía aprenderás cómo usar DEC 5 y así transformar tus trámites laborales y comerciales en ágiles procesos digitales.

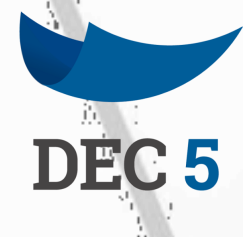

DEC 5 esta diseñada para eliminar el uso de papel de tu empresa y así alcanzar nuevos niveles de eficiencia y seguridad.

Procesa documentos 100 por ciento en línea.

Respaldo digital de todos los documentos de tu empresa o institución.

Colaboración y Firma remota de documentos.

### BENEFICIOS

### RENTABILIDAD

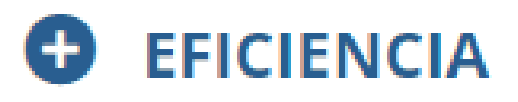

- ✓ Más integrado a tu sistema.
- ✓ Creación de plantillas.
- ✓ Multiplataforma.
- ✓ Acceso a terceros.
- ✓ Posibilidad de relacionar documentos.
- ✓ Multiposibilidad de firmas electrónicas.
- ✓ Envío de correos.
- ✓ Verificación de identidad.

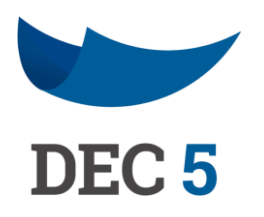

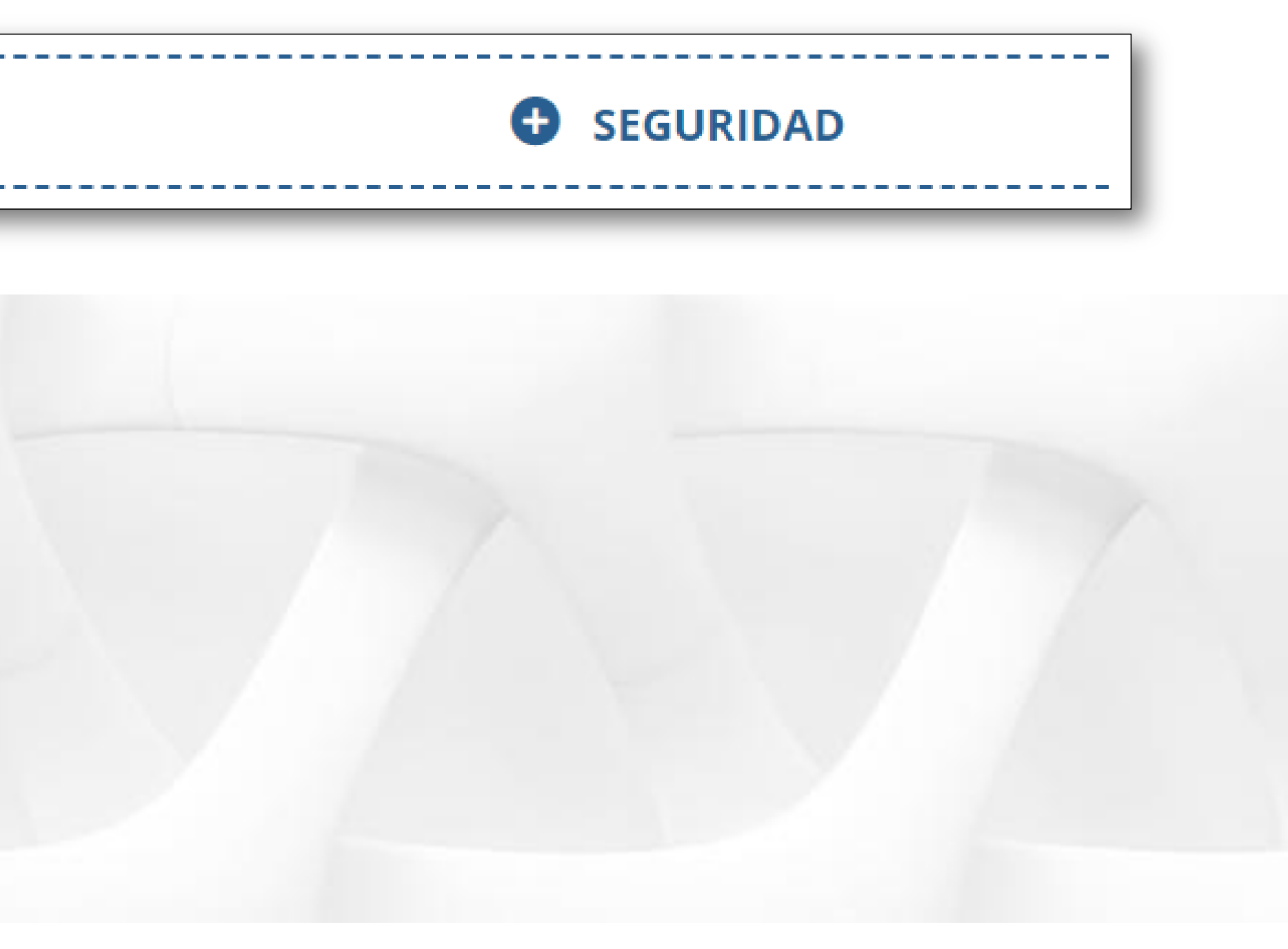

## TODO ES MAS SIMPLE CON DEC 5

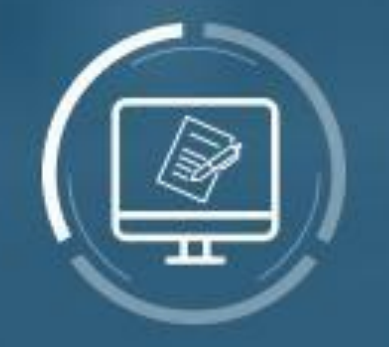

#### **CREAR Y ANEXAR**

El gestor documental permite crear, editar y subir un documento electrónico

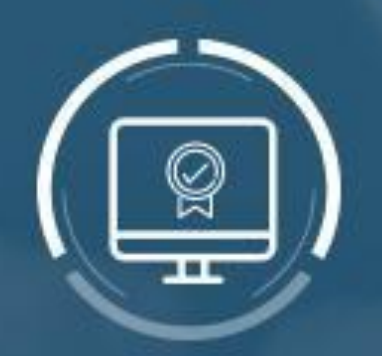

**FIRMA** 

Es compatible con todos los tipos de firmas electrónicas de Acepta

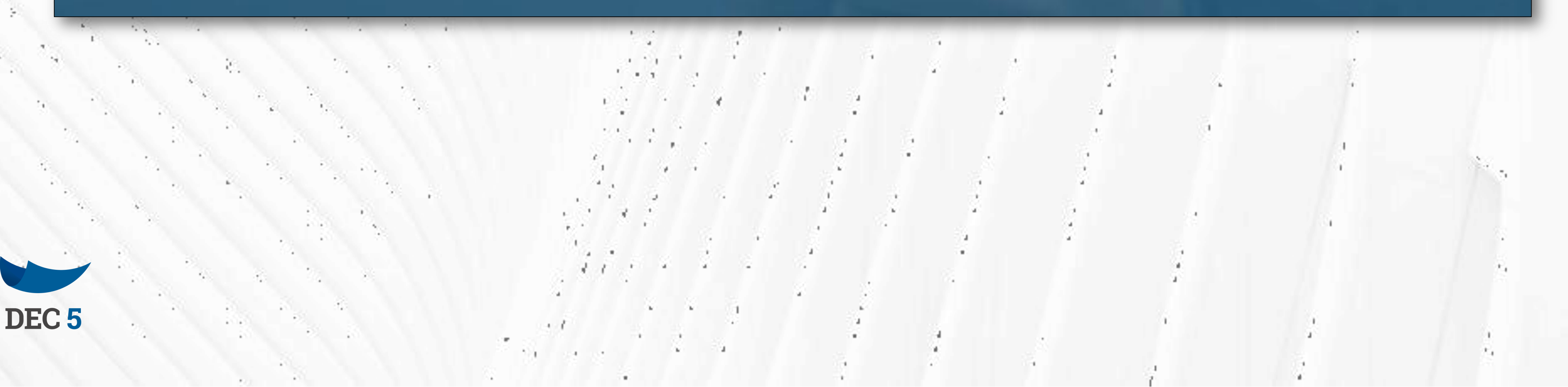

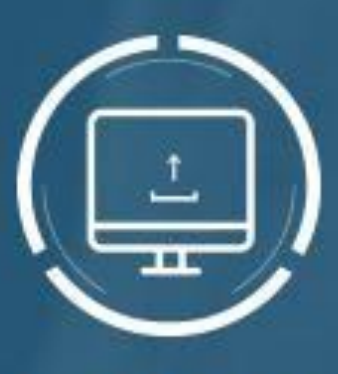

#### ALMACENA

**En el repositorio** todos los documentos se almacenan de manera inteligente y segura

# LOGRARÁS TENER TODO ADMINISTRADO EN UN SOLO LUGAR

Podrás crear, modificar y eliminar de manera inteligente todos los roles, usuarios y privilegios.

Diseña plantillas de documentos electrónicos y selecciona a quienes y en orden lo aprueban.

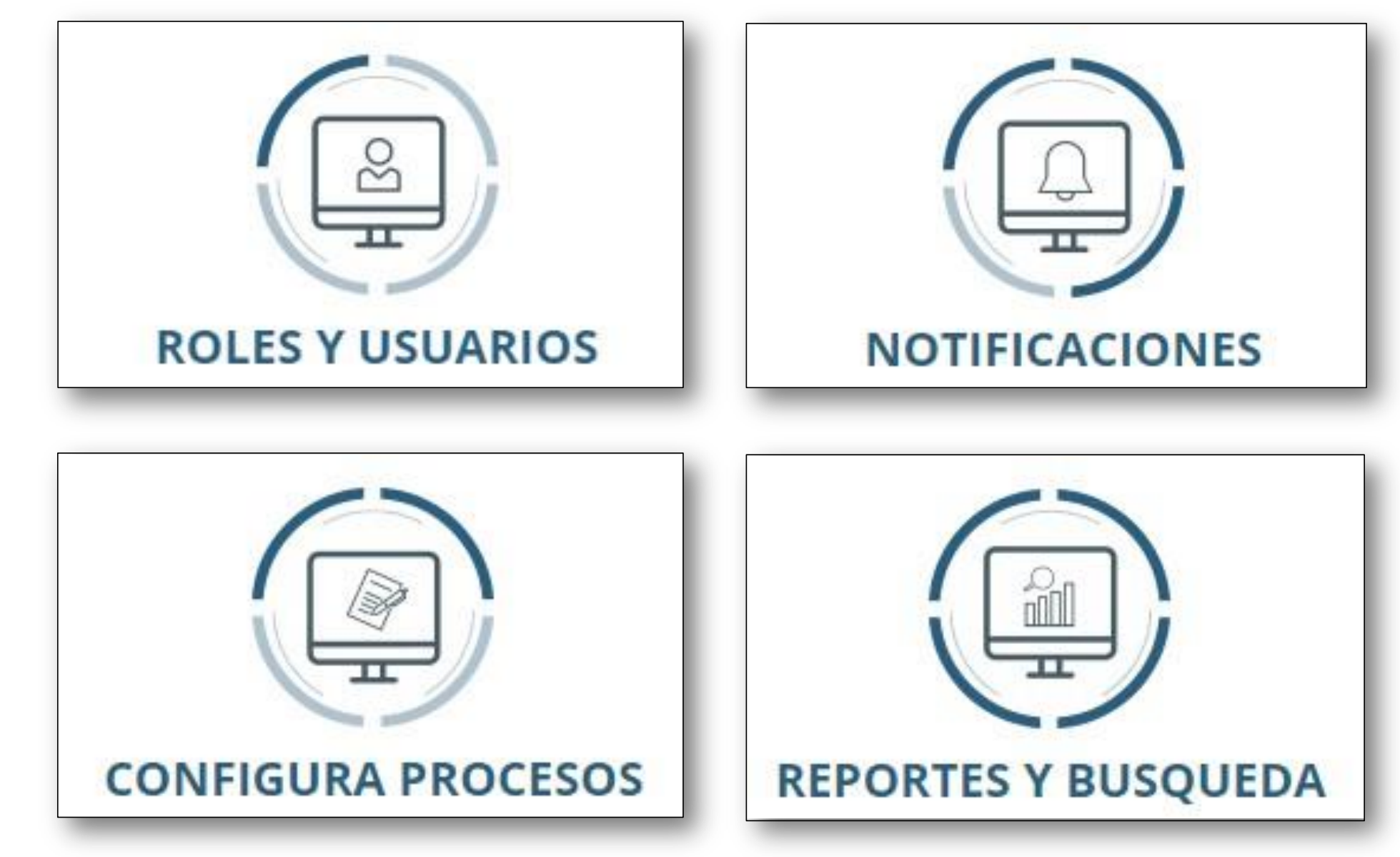

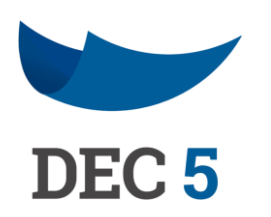

#### ACEPTA

Mantén a tus trabajadores siempre notificados y alertas sobre sus documentos pendientes.

Tus usuarios podrán encontrar sus documentos por palabras o filtros y obtener reportes.

### ¿TE IMAGINAS TODO LO QUE PUEDES DIGITALIZAR?

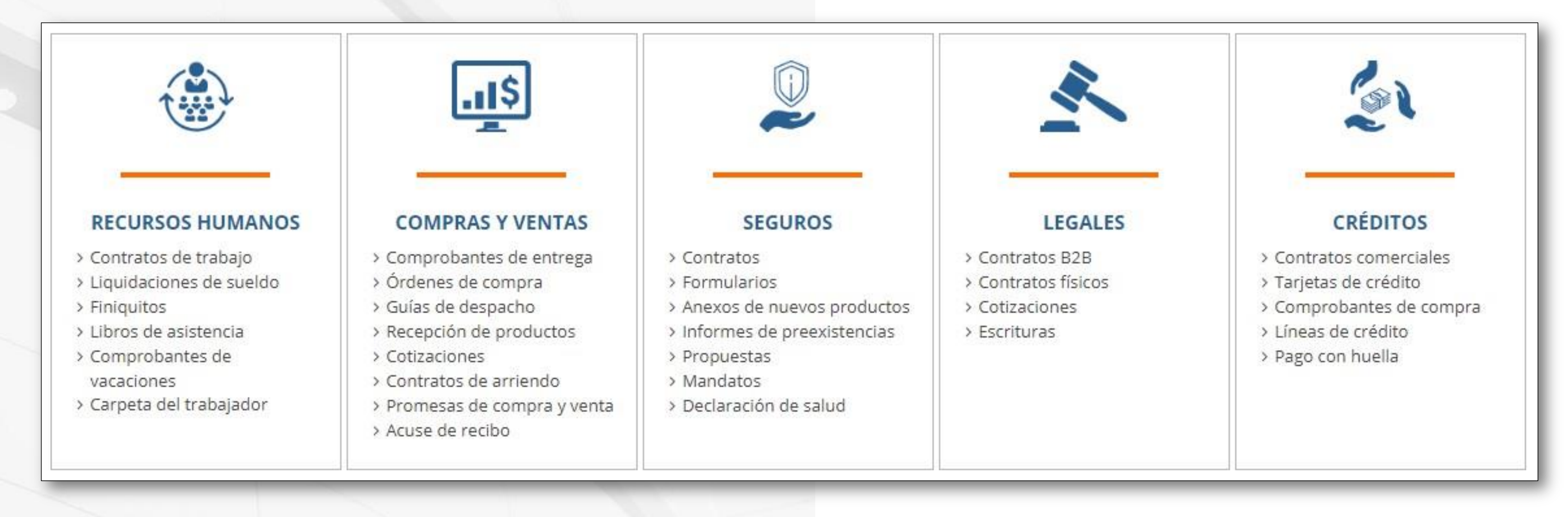

ALGUNOS EJEMPLOS DE LOS PROCESOS QUE HOY CREAN Y FIRMAN CON DEC 5.

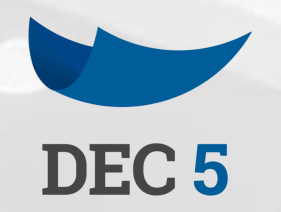

## LOS NÚMEROS NOS AVALAN

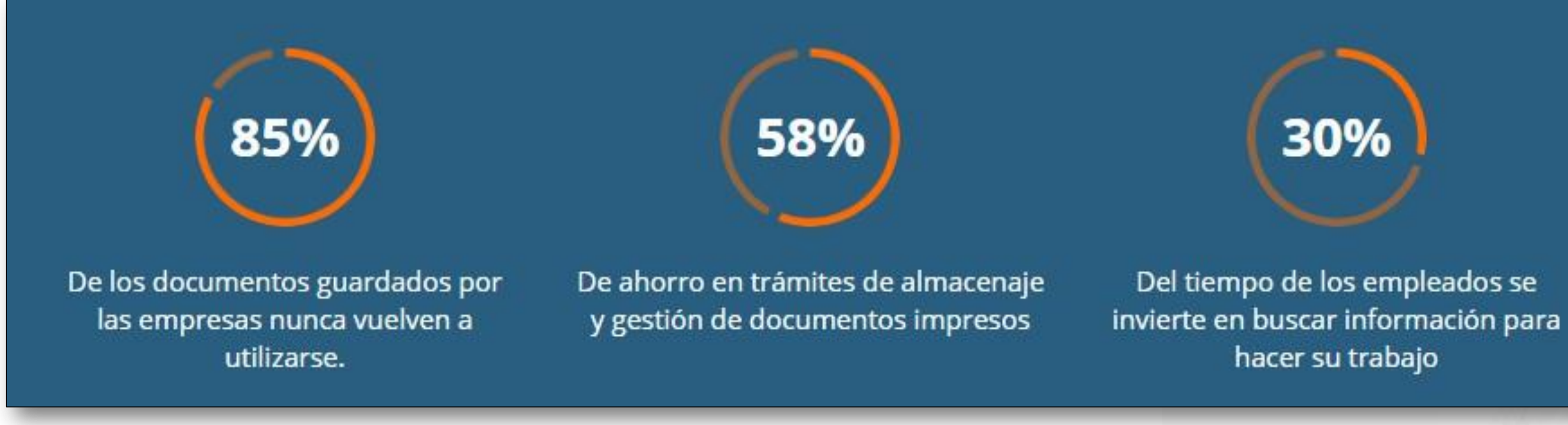

Información obtenida de los estudios realizados por:

Informe "Coopers & Lybrand, Nolan Norton Institute, Ernst & Young, Sandy Schiele y Betsy Delfosse, Lee Mantelman y Nucleus Research".

Informe: "Gartner Group, Price Water House Coopers, Asociación Nacional de Empresas de Internet (ANEI)".

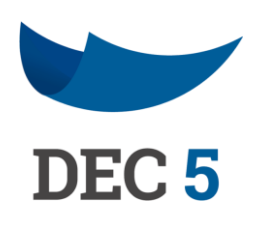

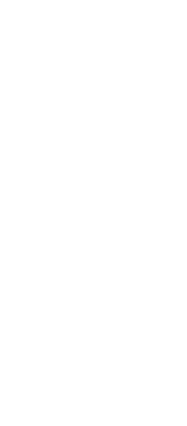

#### ACEPTA

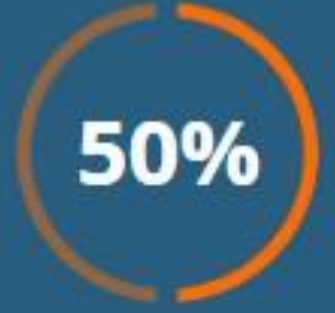

De los archivos de las empresas son copias o duplicados de otros documentos

### REQUISITOS

Acceso habilitado a Servicios de Verificación de huella Autentia Producción. URL: <u>http://autentia.cl/</u> puerto 80 (tco). 198.41.42.73 puerto 80 (tco).

Acceso habilitado a Servicios de >Verificación de huella Autentia Pruebas 200.0.156.150 puerto 80 (tcp).

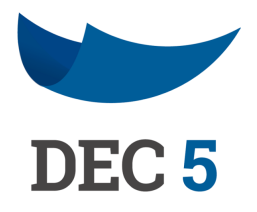

#### FUNCIONAMIENTO DEL SISTEMA DEC 5

Conexión a internet disponible.

Acceso habilitado a Servicios Portal DEC 5 Producción. URL: <u>https://5.dec.cl</u>

Acceso habilitado a Servicios Portal DEC 5 Capacitación. URL: <u>https://5cap.dec.cl</u>

- 198.41.35.222 puerto 80 (tco).
- 200.29.6.209 puerto 80 (tco).
- 200.29.6.202 puerto 80 (tco).

### SOFTWARE Y HARDWARE

- Lector de huella (modelo utilizado en el momento). Puerto USB disponible.
- Espacio disponible en Disco Duro 1 GB. Memoria RAM disponible 2 GB.

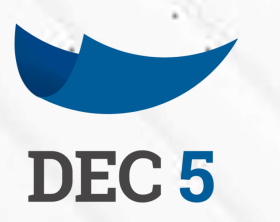

#### SOFTWARE

Drivers de lector de huella (modelo utilizado en el momento). Drivers sistema Autentia, versión 3.3.0 o superior. Aplicación MultiBrowser Web Server, versión 2.0. Build 8.0 o superior.

> Sistemas Operativos: Windows 7 SP1 32 Bits y 64 Bits o superior.

Navegadores: Google Chrome, versión 53.0.2 o superior. Opera, versión 40.0.2 superior. Explorer 10 o superior. Mozilla FireFox 49.0.1 o superior.

> Tipo de Documentos: PDF, versión 1.3 y 1.4.

## CREACIÓN DE CUENTA

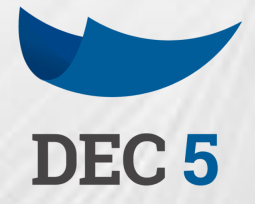

### ΑСЕΡΤΑ

### **CREAR TU CUENTA** DE USUARIO

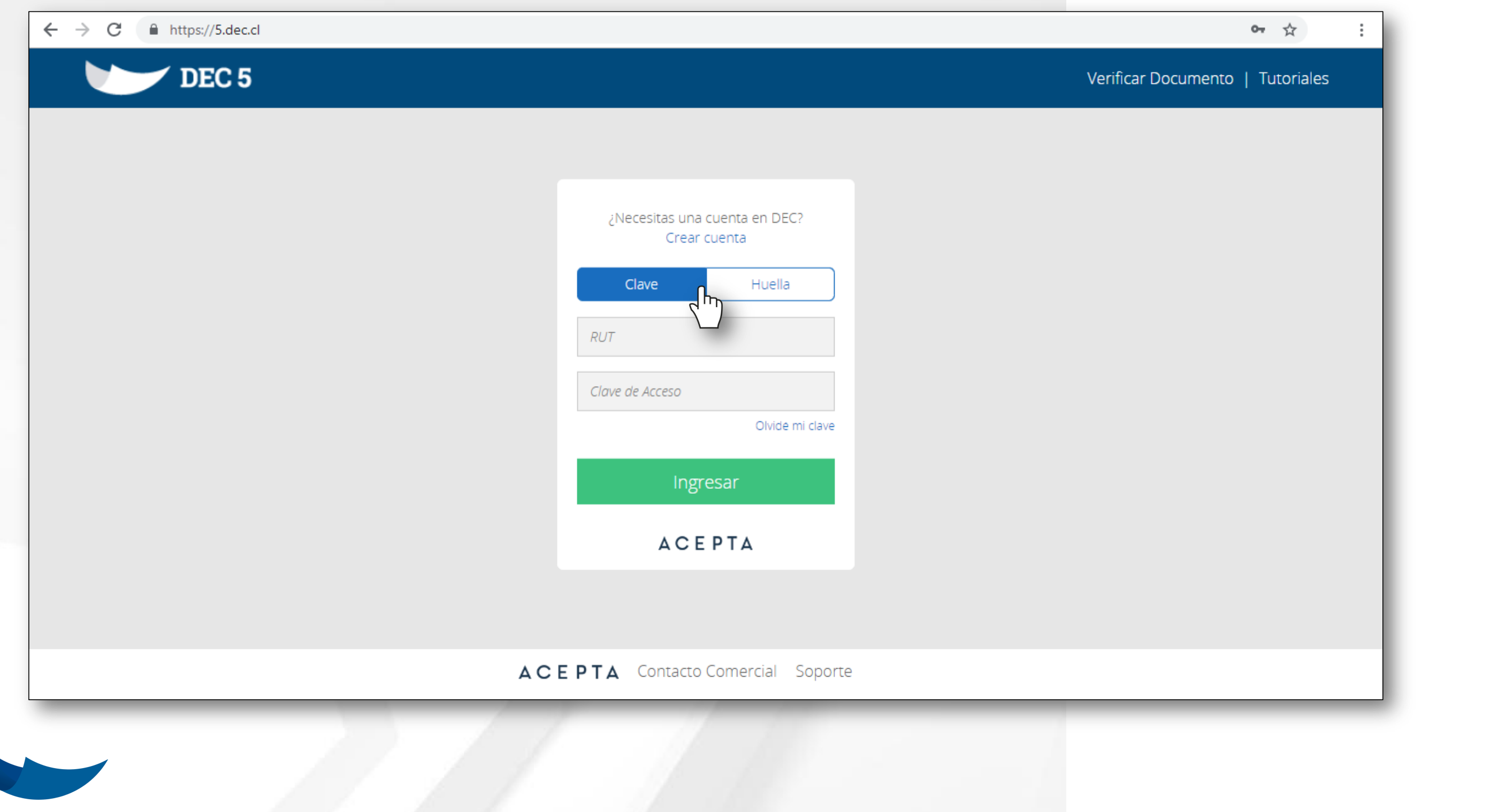

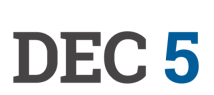

#### ACEPTA

#### Ingresa a <u>http://5.dec.cl</u> y haga clic en el link "**Crear Cuenta".**

### FORMULARIO DE REGISTRO

Al ingresar a "Crear Cuenta" necesitarás completar un formulario de registro con tus datos de cédula de identidad y datos personales de contacto.

Al completar el formulario con la información correcta recibirás un email de confirmación con un link que debes seleccionar para verificar tus datos.

Luego de verificar tus datos estarás listo para ingresar a la plataforma y firmar tus documentos.

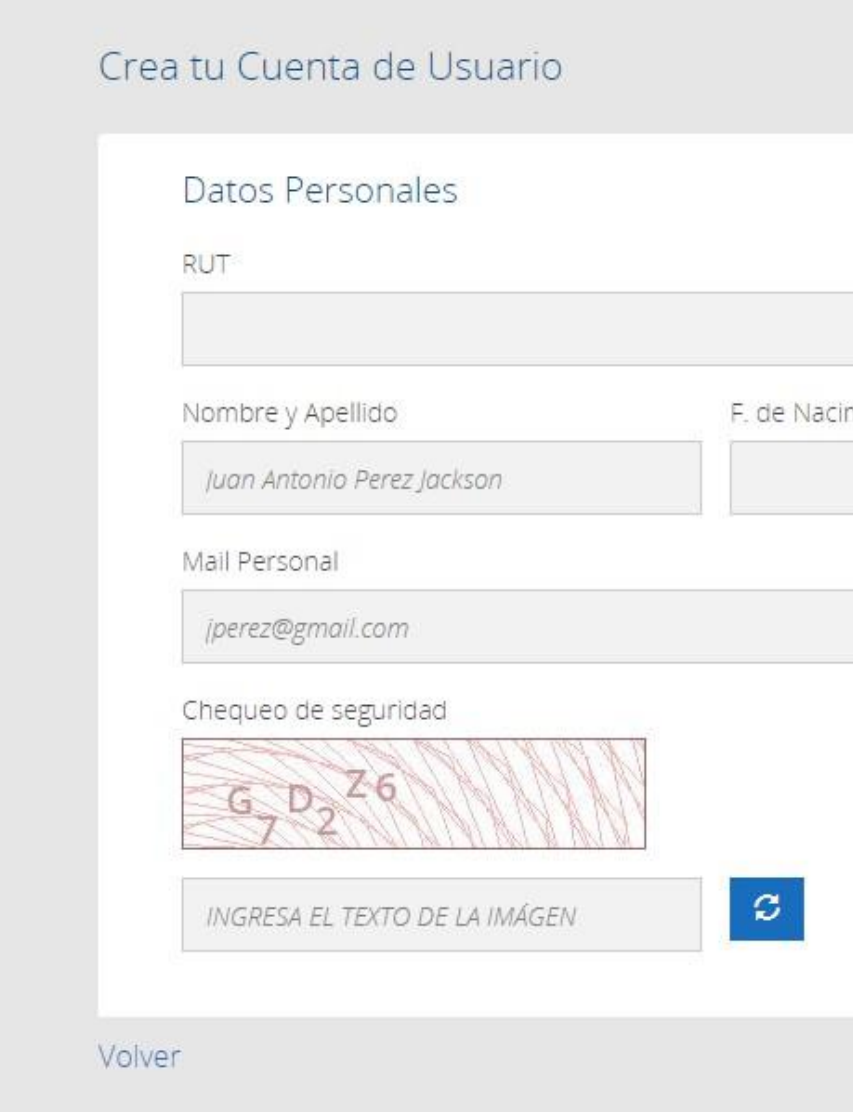

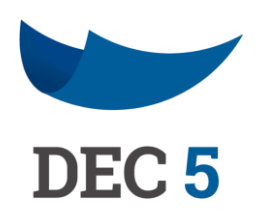

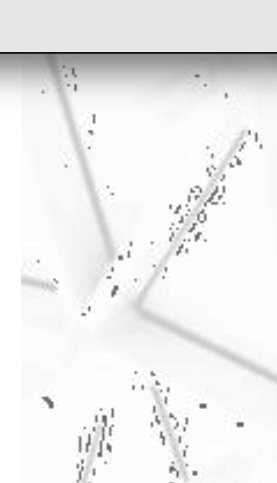

|         | Número de documento o serie (si | n puntos) ayuda |  |
|---------|---------------------------------|-----------------|--|
| imiento | Sexo                            | Celular         |  |
|         | Sexo 🔻                          | +56123456789    |  |
|         | Confirmar Mail Personal         |                 |  |
|         | iperez@gmail.com                |                 |  |

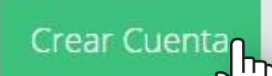

### ACCEDER A TU CUENTA DE USUARIO

Luego de completar el registro y verificar tus datos podrás ingresar a tu Cuenta de Usuario de dos formas:

|       | Necesitas una c:<br>Crear ci | uenta en DEC?<br>uenta |     | ¿Neces    |
|-------|------------------------------|------------------------|-----|-----------|
|       | Clave                        | Huella                 |     | Clave     |
|       | 9999999-9                    |                        |     | 9999999-9 |
|       |                              | Olvidė mi clave        |     |           |
|       | Ingre                        | sar                    |     |           |
|       | ACE                          | ΡΤΑ                    | 1 ] |           |
|       | RUT y                        | Clave                  |     |           |
| DEC 5 |                              | the second             |     |           |

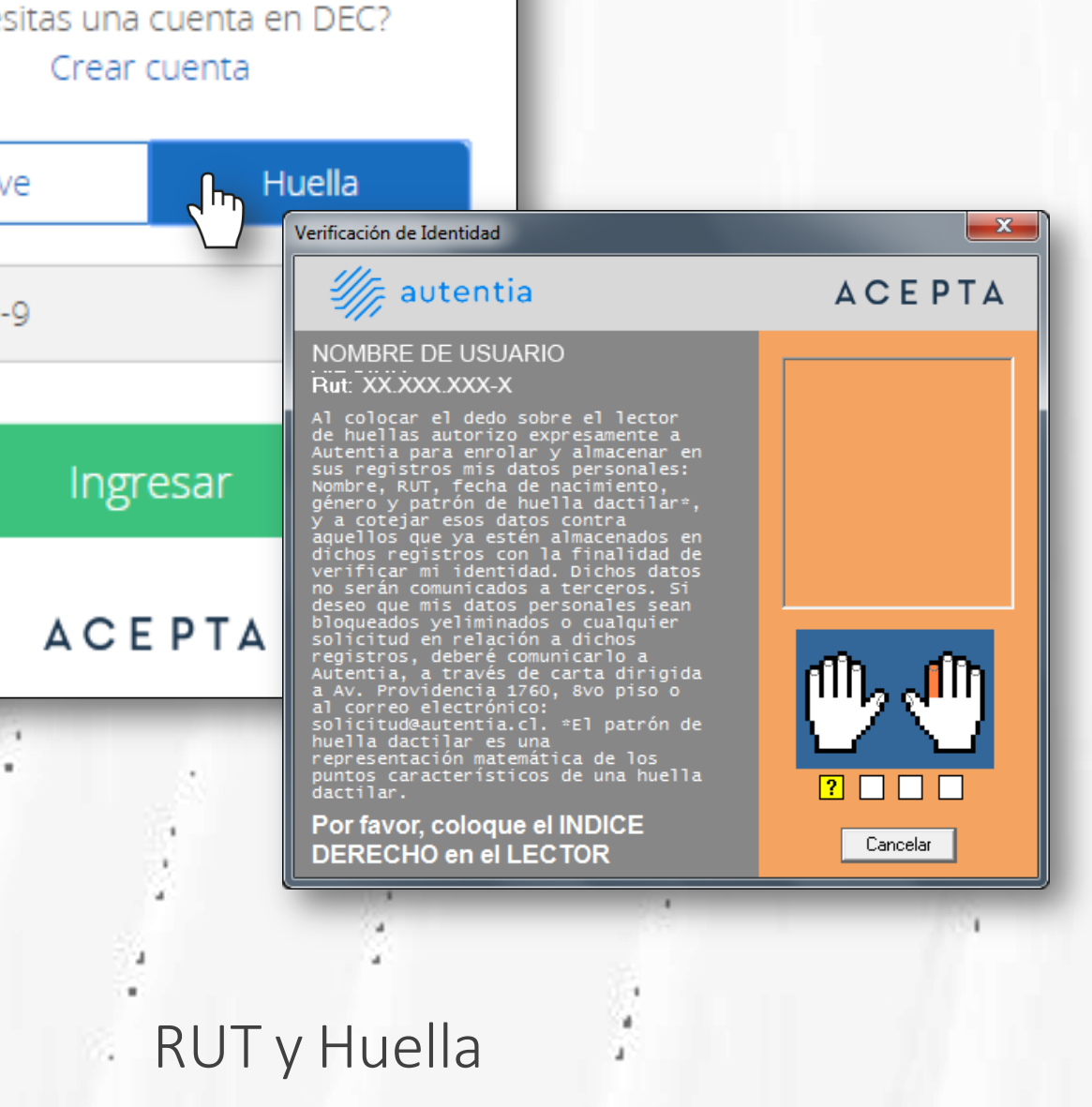

### EDITAR TU CUENTA DEC

| DEC 5          |             |           |               | BRE DE USUARIO<br>XX.XXX-X | ~ II |           |
|----------------|-------------|-----------|---------------|----------------------------|------|-----------|
|                |             |           | Editar Cuenta |                            |      | $\Pi_{T}$ |
| MI PORTAL      | MIS DO      | DCUMENTOS | Manual        |                            |      |           |
| Mis Documentos |             |           |               |                            |      |           |
| <b>!</b> 7     | <b>(</b> )9 | Q         | )5            | ⊗1                         |      |           |
|                | En Proceso  | Firmad    | los por       | Rechazad                   | os   |           |

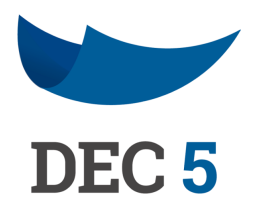

#### Una vez en la plataforma, puedes modificar algunos de tus datos registrados, y también revisar otros.

Comienza por hacer clic en las "Opciones de Configuración" 💽 y luego selecciona "Editar Cuenta"

### **EDITAR DATOS**

Puedes editar todos los datos con excepción de tu RUT y los correos que utilices en las diferentes instituciones en que trabajes.

Para cambiar tus direcciones de correos laborales debes comunicarte con el administrador de la plataforma en tu empresa.

| ditar Cuenta           |                           |        |
|------------------------|---------------------------|--------|
| Datos Personales       |                           |        |
| Nombre                 | NOMBRE DE USUARIO         | Editar |
| RUT                    | XX.XXX.XXX-X              |        |
| Teléfono               | +56 9 9999 9999           | Editar |
| Correo Personal        | usuario@correopersonal.cl | Editar |
| Clave                  |                           | Editar |
| Imagen ladrillo        |                           |        |
| Cargar Imagen Ladrillo |                           |        |
|                        |                           |        |
|                        |                           |        |

#### Correos Institucionales

Los siguientes correos se utilizan para recibir documentos y notificaciones relacionados a las instituciones a las cuales perteneces. Si hay algún problema con tus cuentas de correo, debes comunicarte con el administrador de la institución.

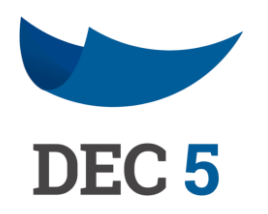

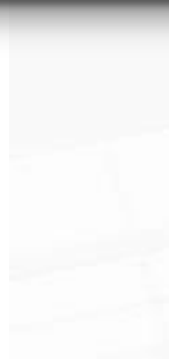

### MESA DE AYUDA

TELÉFONO SOPORTE +562 2496 8100 Op. 1

Lunes a viernes 09:00 a 18:00 hrs.

https://www.acepta.com/

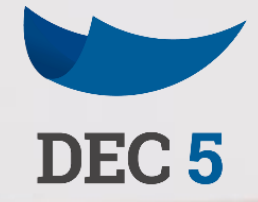